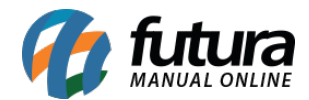

# 1 - Nova opção para lançar vendas a partir do Cadastro de Clientes

#### Caminho: <u>Cliente > Nova Venda</u>

Nesta versão foi implementada uma nova opção para adicionar vendas a partir do cadastro de cliente, ao selecionar o cliente a opção de *Nova Venda* será aberta no rodapé da tela, conforme imagem abaixo:

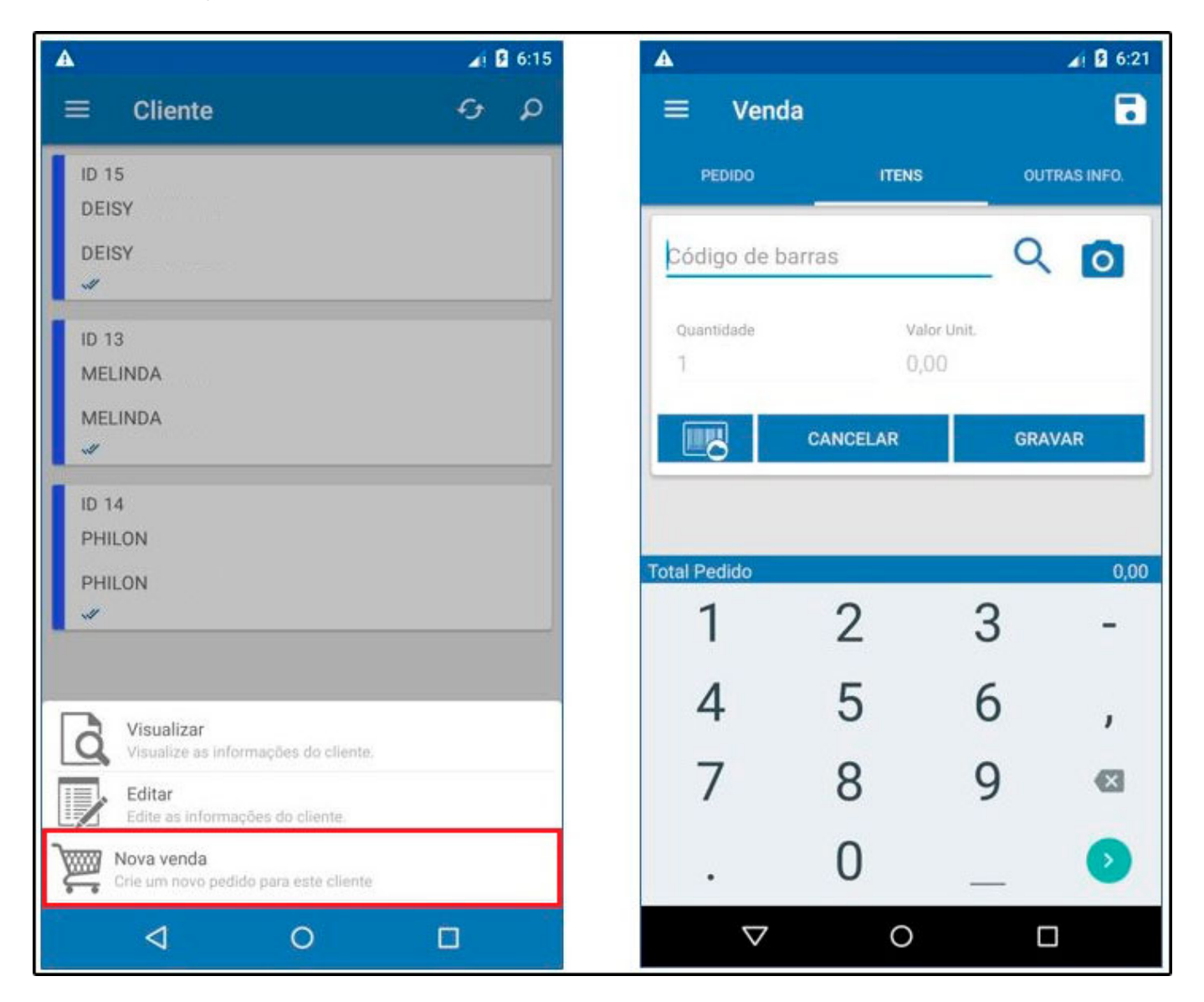

## 2 - Novos Menus na tela de Clientes

Caminho: <u>Cliente > Aba Outras Info.</u>

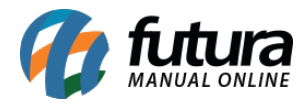

Na aba *Outras Info* foi desenvolvido o menu *Ultimas Vendas* que irá trazer a consulta online das últimas vendas dentro de um período de 60 dias e o menu *Nova Venda* que permitirá o lançamento para o cliente em edição.

| A                                     | <b>∡i 9</b> 6:21 | A                  |             |              | <b>⊿i B</b> 6:21 |  |
|---------------------------------------|------------------|--------------------|-------------|--------------|------------------|--|
|                                       |                  | ≡ Venda            |             |              | •                |  |
| ENTO ENDEREÇO DE ENTREGA OUTRAS INFO. | NEGATIVAÇÃO      | PEDIDO             | ITENS       | ou           | TRAS INFO.       |  |
| Vendedor                              | Q                | Código de b        | arras       | _ Q          | 0                |  |
| Vend. Externo                         | ٩                | Quantidade<br>1    | Valo<br>0,0 | e Unit.<br>O |                  |  |
| Transportadora                        | ٩                |                    | CANCELAR    | GRA          | VAR              |  |
| Tabela de Preço                       | ٩                |                    |             |              |                  |  |
| Forma de Pagamento                    | ٩                | Total Pedido       | 2           | 3            | 0,00             |  |
| Região                                | ٩                | 4                  | 5           | 6            | ,                |  |
| ULTIMAS VENDAS                        |                  | 7                  | 8           | 9            | ×                |  |
| NOVA VENDA                            |                  |                    | 0           | _            | 0                |  |
| ⊲ 0                                   |                  | $\bigtriangledown$ | 0           | C            |                  |  |

## 3 - Novo modelo de digitação do Pedido Venda

## Caminho: <u>Menu inicial > Venda</u>

Nesta versão foi adicionado um novo modelo de digitação do pedido de venda denominado como *Modelo 2*, utilizado para usuários que trabalham com o fator de conversão.

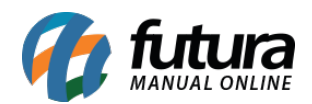

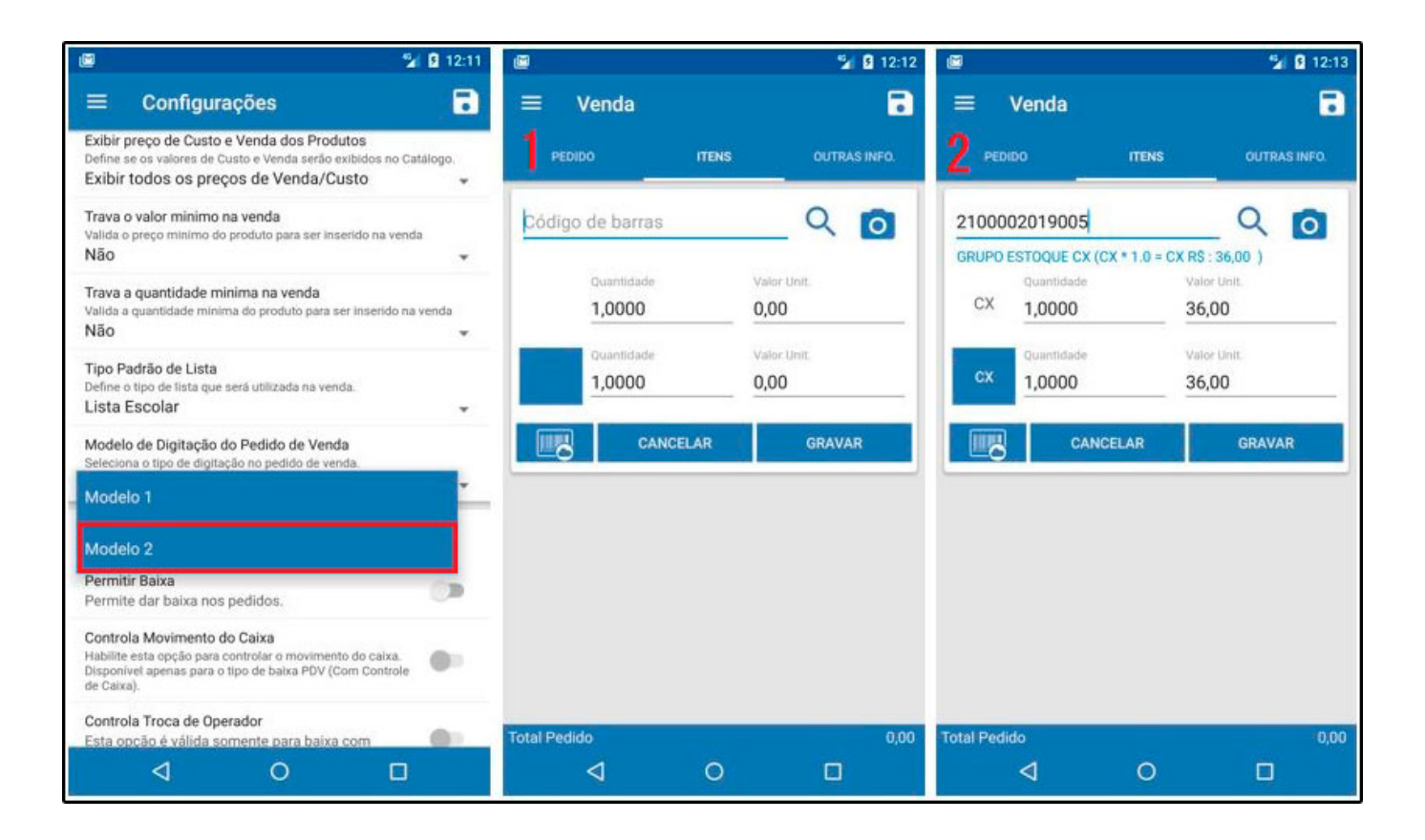